## スマホスタンドを作ってみよう

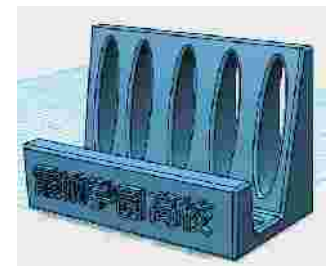

## 【スケッチ】【ポリライン】

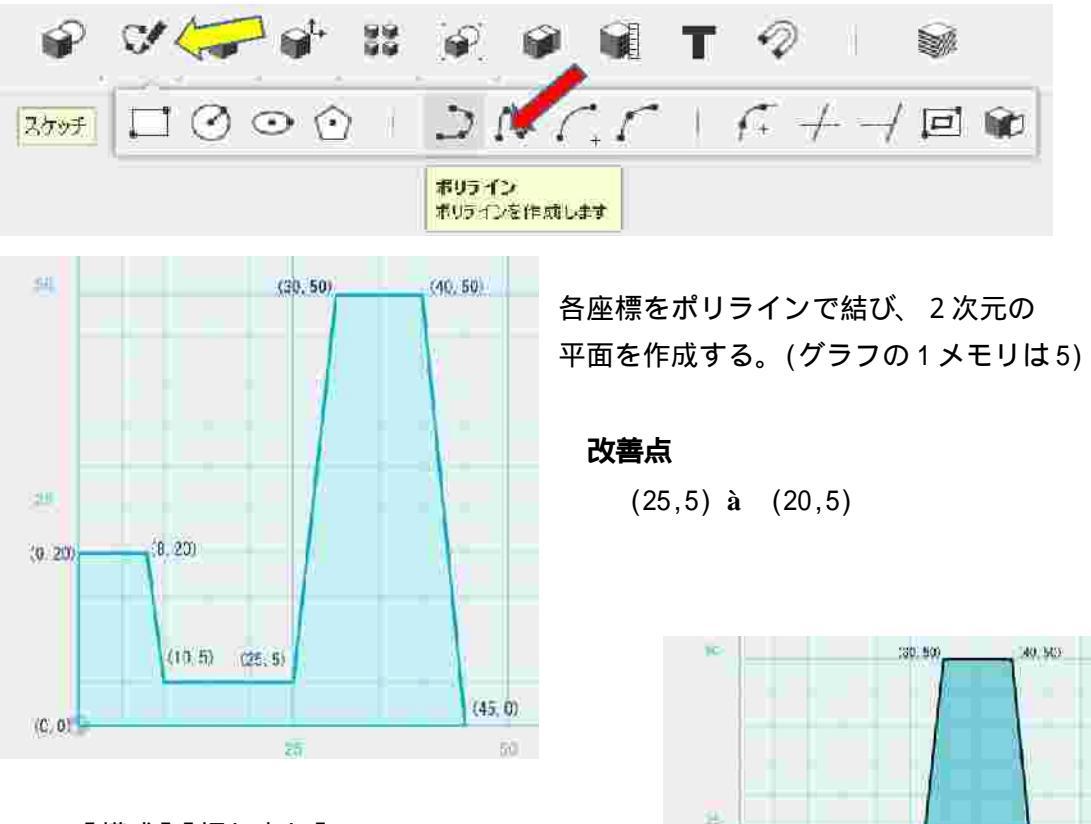

【構成】【押し出し】 平面(内部)をクリックし選択する。 サブメニューが現れるので【押し出し】を選択 する。幅 74mm 押し出しする。

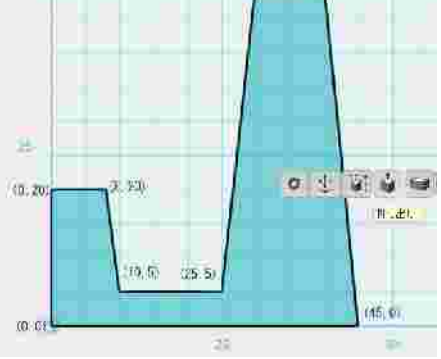

## 【トランスフォーム】【移動】 立体をクリックし、立体全体を選択する。

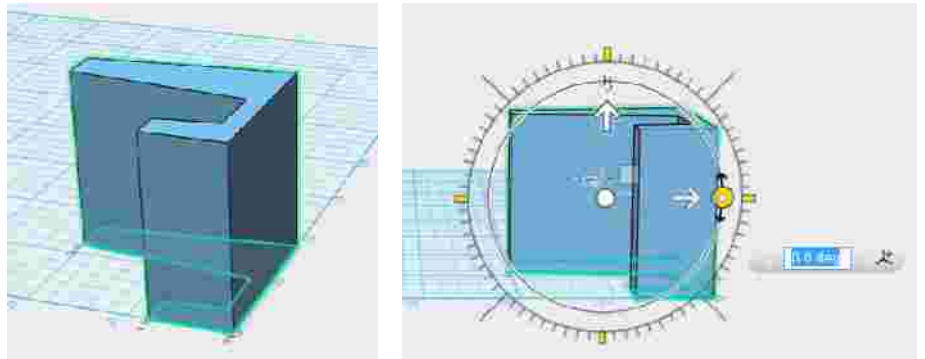

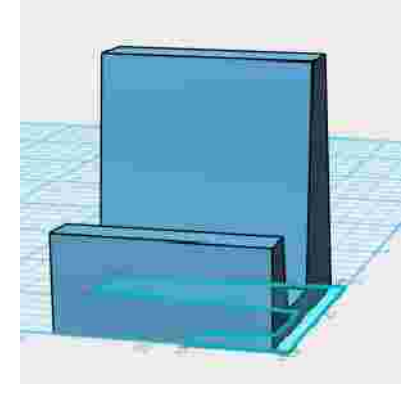

サブメニューが現れるので【移動】を選択する。 90度回転させ立体を垂直に立てる。 キーボードからDを入力し、立体をグラフ面に 密着させる。

デザイン(必要に応じて) 立体に円や楕円、星などを描き、反対方向の押し出しを行いデザインする。

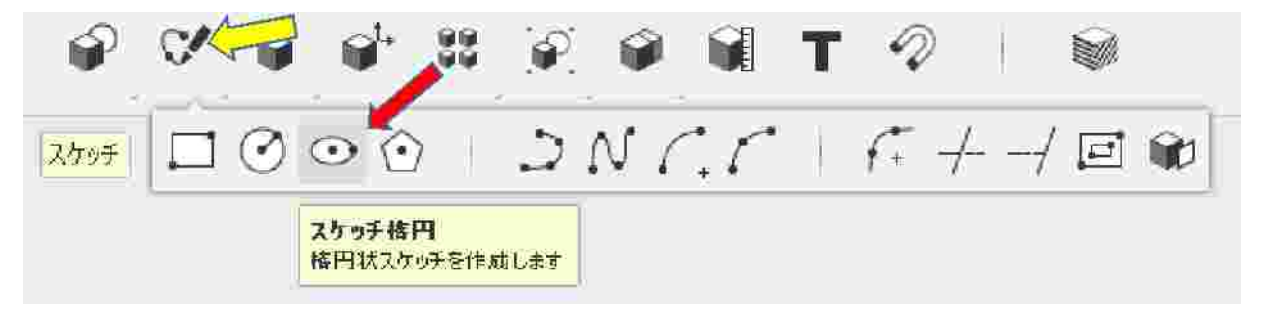

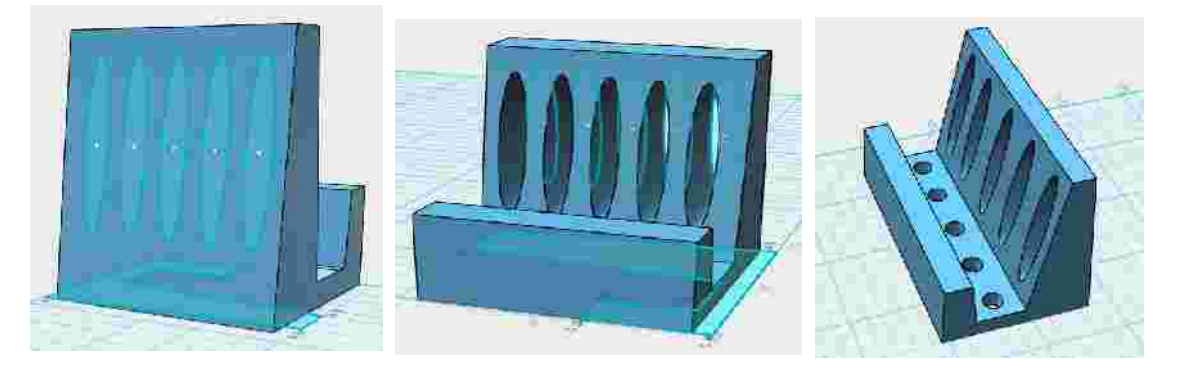

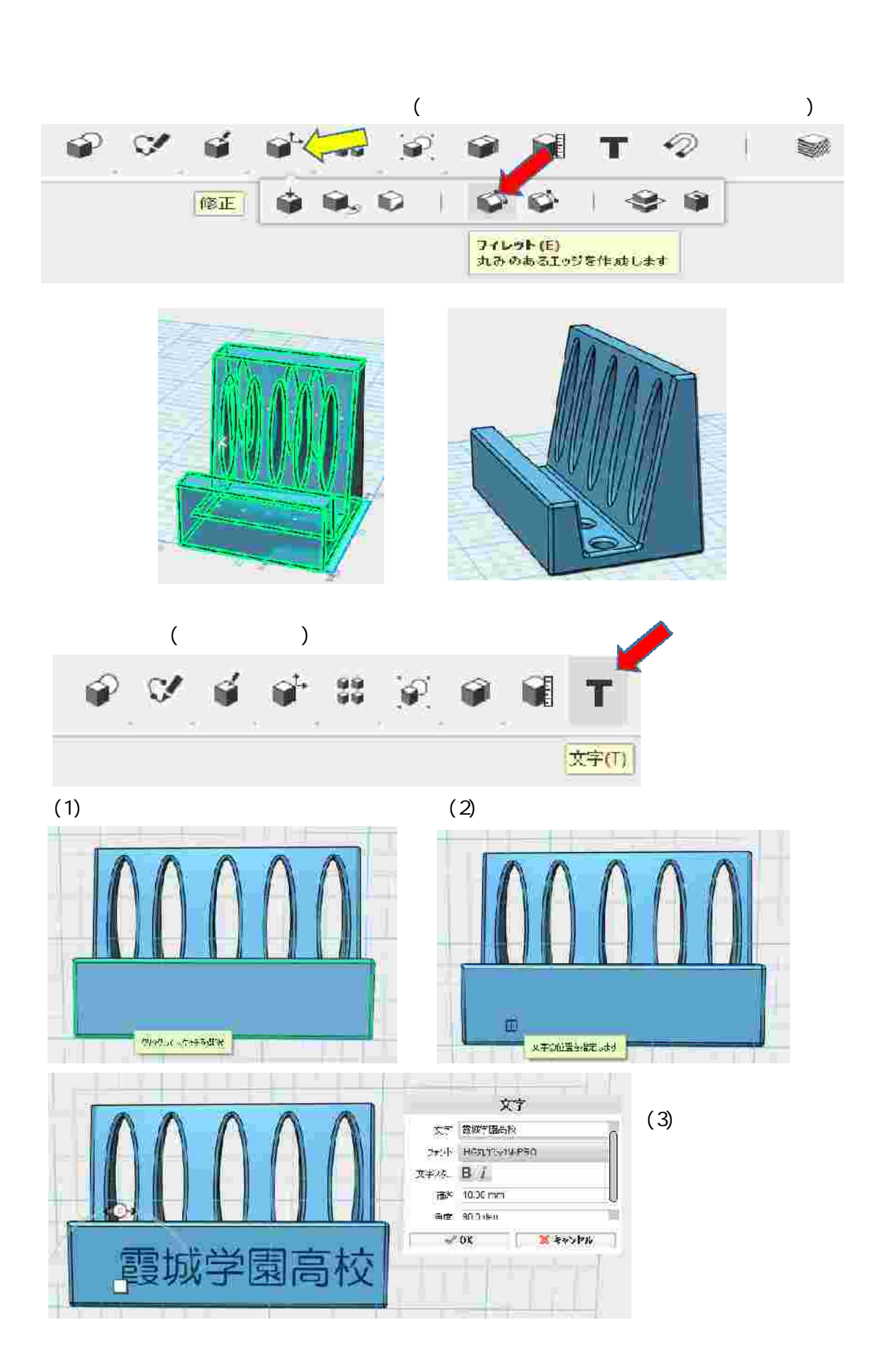

フォント:日本語対応しているものを選ぶ。対応していない場合は が表示される。 今回使用はHG 丸ゴシック-M-PRO

太文字にしたい場合はBをクリック

高さ:文字の大きさ

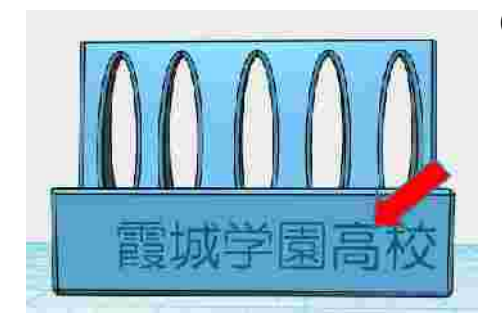

(4)文字の移動や修正したい場合は、入力した文字 (周辺)をクリックする。 サブメニューが現れ、修正することができる。 サブメニューは左から「文字の編集」「文字の移 動」「文字の押し出し」「「分解」、それぞれの必要 に応じて選択する。

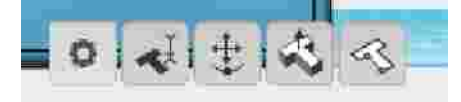

(5)文字の押し出しをする。 サブメニューから【文字の押し出し】を選択

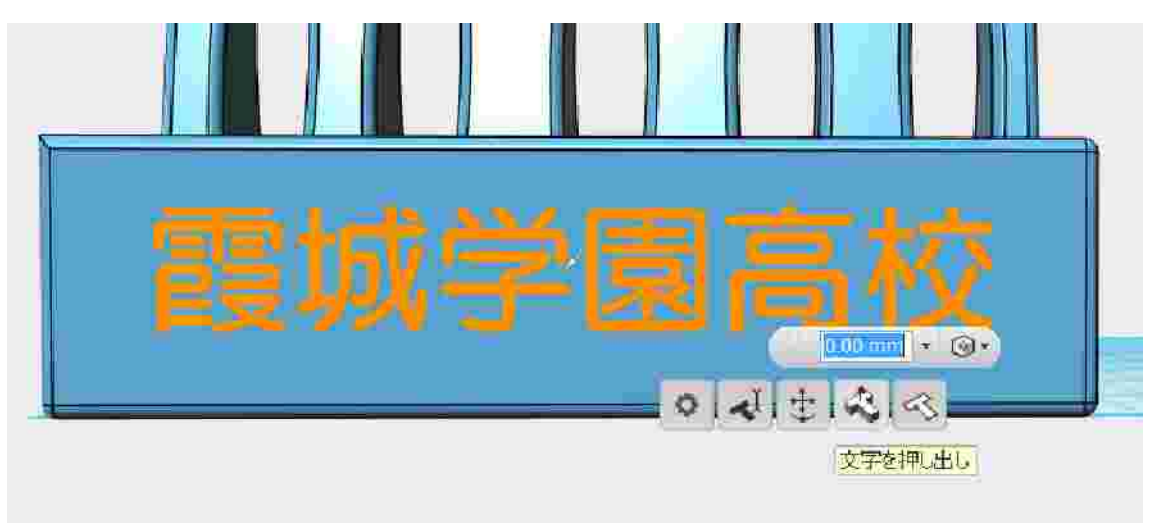

押し出す高さを入力する。マイナスの値を入力すると彫るようになる。

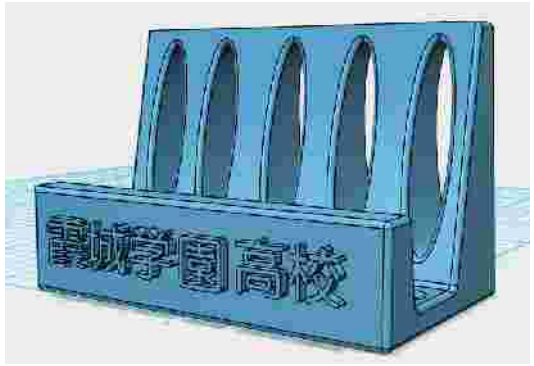

## 注意

うまく「押し出し」できない場合は、サブメ ニューの【分解】をクリックし、その後 【構成】【押し出し】で一文字ずつ押し出し ていく。

例) 霞城学園高校と入力した場合、「園」の 文字だけが押し出しできなかった。(原因は調査中)